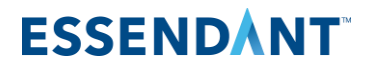

## ACCOUNT INFORMATION

## Customers can view account information by selecting 'Manage Accounts' under the Account tab in Empower Central

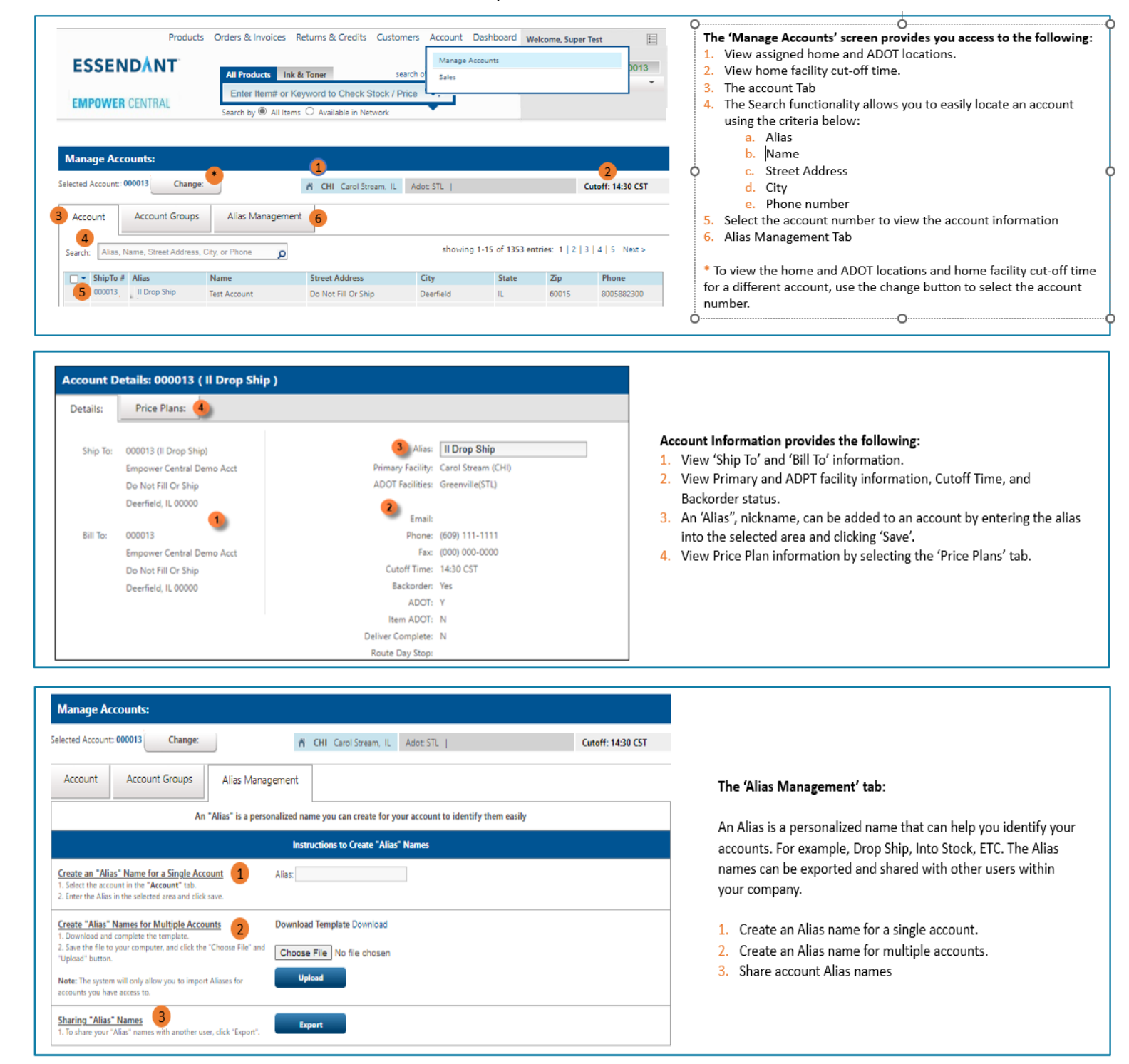